# プリンタードライバー削除手順書

※以下の手順は JBAT 5577-M model ドライバーの削除を例に示します※画像は Windows10 のものです。手順は Windows11 も同様です

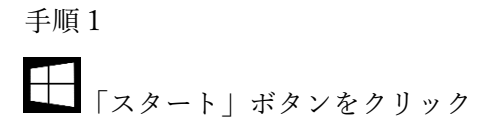

手順2

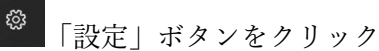

手順3

デバイス Bluetooth、プリンター、マウス 「Windows の設定」画面にて「デバイス」をクリック

手順4

| Ъ. | プリンターとスキャナー |       |     |      |       |   |    |     |
|----|-------------|-------|-----|------|-------|---|----|-----|
|    |             | 画面左側の | 「プリ | ンターと | スキャナ・ | - | をク | リック |

# 手順5

日 JBAT 5577-M model 「JBAT 5577-M model」をクリック

## 手順6

BAT 5577-M model ★1-を開く 管理 デバイスの削除 「デバイスの削除」をクリック

## 手順7

<sup>このデバイスを削除しますか?</sup> このデバイスを削除しますか?」で「はい」をクリック

関連設定 プリント サーバー プロパティ

画面右側または下側の「プリントサーバープロパティ」をクリック

#### 手順9

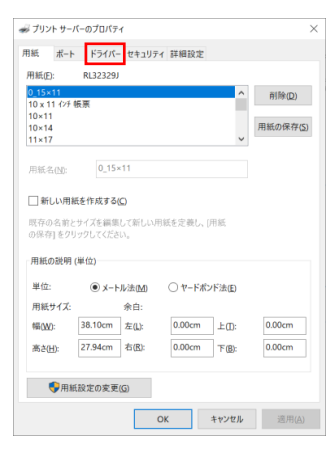

「プリントサーバーのプロパティ」画面で 「ドライバー」タグをクリック

# 手順10

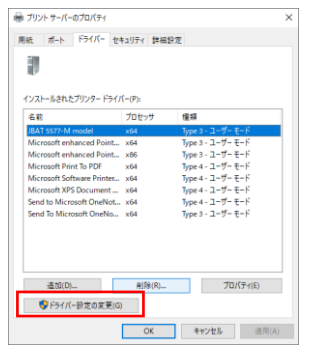

「ドライバー設定の変更」をクリック

## 手順11

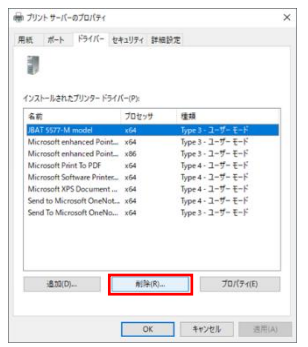

「JBAT 5577-M model」をクリックして「削除」を クリック

| ドライバーとパッケージの削除                                                      |                 |  |  |
|---------------------------------------------------------------------|-----------------|--|--|
| システムからドライパーのみを削削<br>とパッケージを削除しますか?                                  | ましますか、それともドライバー |  |  |
| <ul> <li>○ ドライパーのみ削除する(R)</li> <li>● ドライパーとパッケージを削除する(M)</li> </ul> |                 |  |  |
| ОК                                                                  | キャンセル           |  |  |

「ドライバーとパッケージの削除」で「ドライバーとパッケ ージを削除する(M)」をチェックして「OK」をクリック

# 手順13

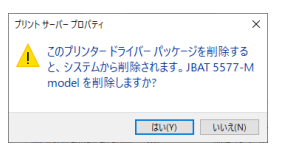

「~削除しますか?」の画面で「はい」をクリック

# 手順14

| ライパー パッケージの削除                                                                                                    |   |
|----------------------------------------------------------------------------------------------------|---|
| ドライバー パッケージ情報は収集されました。                                                                                                    |   |
|                                                                                                    |   |
| 次のパッケージが削除されます:                                                                                                    | ^ |
| oemsetup.inf (x64)                                                                                                    |   |
| 次のドライパーが削除されます:                                                                                                    |   |
| JBAT 5577-M model (x64)                                                                                                    |   |
|                                                                                                    |   |
|                                                                                                    |   |
|                                                                                                    |   |
|                                                                                                    | ~ |
| ★(D) キャンセル                                                                                                    |   |
| The second second secon |   |

「ドライバーパッケージの削除」で「削除」をクリック

#### 手順15

| ライバー パッケージの用い時                                                                      |   |
|-------------------------------------------------------------------------------------|---|
| つ以上のエラーが発生しました。                                                                     |   |
| F3-(パー掲AT 5377-M model 目和時されました。<br>(パッケージ comuted pluid を利用できませんでした、アクセス振言が発生しました。 | ^ |
|                                                                                     |   |
| 新(除(D) OK                                                                           |   |

エラーが発生した場合も「OK」をクリック。

## 手順16

一旦 PC を再起動する

手順17

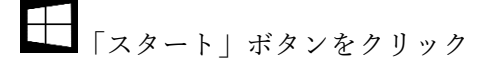

手順18

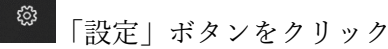

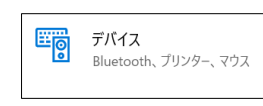

「Windows の設定」画面にて「デバイス」をクリック

手順20

品 プリンターとスキャナー 画面左側の「プリンターとスキャナー」をクリック

#### 手順21

関連設定 プリント サーバー プロパティ 画面右側または下側の「プリントサーバープロパティ」をクリック

手順22

| 🛷 プリント サーノ        | ヾーのプロパテ           | 1            |         |       | ×              |
|-------------------|-------------------|--------------|---------|-------|----------------|
| 用紙 ポート            | ドライバー             | セキュリ         | ティ 詳細設定 |       |                |
| 用紙(E):            | 用紙(E): RL32329J   |              |         |       |                |
| 0_15×11           | z                 |              |         | ^     | 削除( <u>D</u> ) |
| 10×11             | 94.44             |              |         |       | Birtolatro     |
| 10×14<br>11×17    |                   |              |         | ~     | 用紙(01休仔(2)     |
| 用紙名( <u>N</u> ):  | 0_15>             | :11          |         |       |                |
| □ 新しい用紙           | 紙を作成する(           | Ω            |         |       |                |
| 既存の名前と<br>の保存]をクリ | サイズを編集<br>ックしてくださ | して新しい<br>い。  | 用紙を定義し、 | [用紙   |                |
| - 用紙の説明 (         | [単位]              |              |         |       |                |
| 単位:               | 単位:               |              |         |       |                |
| 用紙サイズ:            |                   | 余白:          |         |       |                |
| 幅(W):             | 38.10cm           | 左(L):        | 0.00cm  | 上(1): | 0.00cm         |
| 高さ(日):            | 27.94cm           | 右(B):        | 0.00cm  | 下(B): | 0.00cm         |
|                   |                   |              |         |       |                |
| ●用紙               | 設定の変更             | ( <u>G</u> ) |         |       |                |
|                   |                   |              | ОК      | キャンセル | 適用( <u>A</u> ) |

「プリントサーバーのプロパティ」画面で「ドライ バー」タグをクリック

|                                                                            | ĸ |
|----------------------------------------------------------------------------|---|
| 用紙 ボート ドライバー セキュリティ 詳細設定                                                   |   |
| 名前 プロセッサ 種類                                                                |   |
| $\label{eq:response} \begin{array}{ c c c c c c c c c c c c c c c c c c c$ |   |
| 注意加(D)                                                                     |   |

「ドライバー設定の変更」をクリック

名前の一覧に「JBAT 5577-M model」が残っている 場合は手順11に戻ってください。

消去が確認できた場合は「OK」をクリックして、終 了してください。

以上